# BlueCoat X シリーズ プラットフォームで動作す る Sourcefire ソフトウェア用のトラブルシュー ティング データの生成

#### 内容

<u>概要</u> <u>トラブルシューティング ファイルの生成</u> その他のトラブルシューティングデータ

#### 概要

トラブルシューティングファイルには、一連のログメッセージ、構成データ、およびコマンド出 力が含まれています。これは、Sourcefireシステムのステータスを判別するために使用されます。 BlueCoat Xシリーズプラットフォーム(クロスビームセンサーとも呼ばれる)からトラブルシュ ーティングファイルを送信するようにシスコサポートエンジニアから要求された場合は、このド キュメントの指示に従ってください。このドキュメントでは、問題の分析に必要な可能性がある 追加データのリストも示します。

## トラブルシューティング ファイルの生成

1.管理者ユーザーとしてBlueCoat Xシリーズアプライアンスにログインします。

2. SourcefireソフトウェアのVAPグループを検索します。

show application vap-group 次に、上記のコマンドの出力例を示します。この例では、vapグループはsf53です。

VAP Group : sf53 App ID : SfSensor Name : SF Sensor Version : 5.3.0.1 Release : 55 Start on Boot : yes App Monitor : on App State (sf530\_1) : Up 3.次に、VAPグループ自体にリモートシェルを実行できるように、特権を増やす必要があります 4.次に、リモートシェルセッションを開きます。

rsh たとえば、

rsh sf53\_1 5.ここで、Sourcefire固有のアプリケーションをロードします。

source /opt/sf/profile 6.最後に、トラブルシューティングを生成します。

sf\_troubleshoot.pl -t

### その他のトラブルシューティングデータ

1.ログ分析とトラブルシューティングを行う際には、Control Processor Module(CPM)上のすべて の/var/log/messages\*ファイルのコピーが必要です。Sourcefireセンサーは、Sourcefireソフトウ ェアが稼働するアプリケーションプロセッサモジュール(APM)ではなく、CPMの /var/log/messagesファイルにすべてのsyslogメッセージを記録します。

**注**:/var/log/messages\*とともに\*を書き留めてください。\*を使用して、CPMのすべてのメッセージファイルを含めます。

2. BlueCoat Xシリーズプラットフォームの実行コンフィギュレーションを使用すると、センサー をXOSにインストールして設定する方法を理解できます。次のコマンドは、実行コンフィギュレ ーションをテキストファイルにコピーします。

copy running-config /tmp/running\_config.txt 3.次のコマンド出力は、モジュールとシャーシのステータスを確認するために重要です。

show module status

show chassis

4. Webユーザインターフェイスでエラーや症状が明らかであれば、Webインターフェイスのスク リーンショットも問題を特定するのに役立ちます。